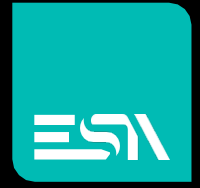

KREO HMI TUTORIAL Datalogs

Tutorial dedicated to the datalogs programming and functionality

Connect Ideas. Shape solutions.

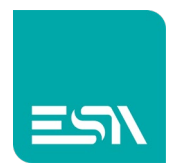

# Introduction

The DataLogs allows you to collect the values of tags over time to then view the trend in numerical tables, trend time based (t), trend value based (xy). The sampling of these values can be obtained in time, on command, in event, on the raising/edge front tag....

# How to do:

1) We create the memory buffer of the samples for the DATALOG consisting of 3 tags DL1, DL2, DL3.

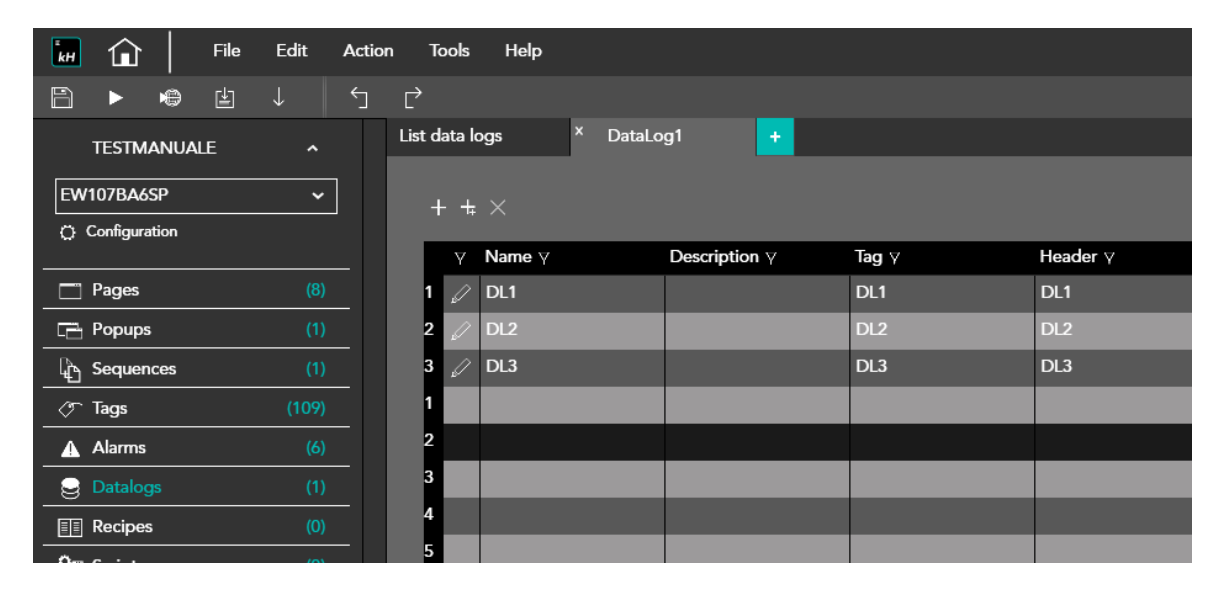

- 2) Suppose you configure the following LOG buffer properties.
  - Sampling-tags in time ( 3 sec.)
  - Buffer-log memory size (sample no. =1000)
  - The total amount of time that will be covered with a full log-buffer will be 3000sec. (50min.)
  - BUFFER-FULL WARNING threshold = 75%. A DATALOG event will be raised as soon as this warning threshold will be reached. Other events are configurable such as 100% full DATALOG.

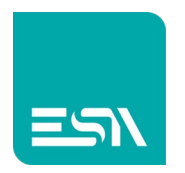

- Log-file enabled. This allows you to keep the log-samples after the device reboot (persistent log-buffer).
- Sampling enabled at start-up.
- Possibility to stop the sampling temporarily by the user and then reactivate it, through tags, buttons, events,...
- Data export table-LOG enabled (CSV/XML file) for all tags and any read quality

Below is an example:

| Properties           | >>                         |
|----------------------|----------------------------|
| Name                 | DataLog1                   |
| Description          |                            |
| Strobe Type          | OnTime ~                   |
| Strobe timer         | 000h 00m 03s 0d            |
| Size (Samples)       | 1000                       |
| Size (Time)          | 000h 50m 00s 0d            |
| Warning level (%)    | 75                         |
| Enable log file      |                            |
| Enable at startup    |                            |
| Can enabled/disabled |                            |
| Export file format   | Date;Time;Value;Value;Valu |
| Print column width   | 10                         |

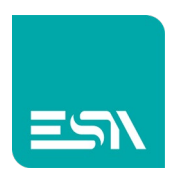

| 🖬 🏠 🛛 File      | Edit / | Action Too | ls Help        |          |          |                                       |       |                                       |             |                     |
|-----------------|--------|------------|----------------|----------|----------|---------------------------------------|-------|---------------------------------------|-------------|---------------------|
| 8 🕨 🖨           |        |            | N 🗆 T 💻        | 123 [] 😁 | E 🔺 🗎    | Preview:                              | Off/0 | <ul> <li>[Dictionary Key] </li> </ul> |             |                     |
| TESTMANUALE     |        | LIST       | × DATALOG      | •        |          |                                       |       |                                       |             |                     |
| EW107BA6SP      | ~      |            | si 100 isa 200 |          | #00<br>1 | .49                                   |       | 714 500 ER                            | 600 an 1000 | Widgets Libraries   |
| O Configuration |        |            |                |          |          |                                       |       |                                       |             | Q, Search           |
|                 |        |            |                |          |          |                                       |       |                                       |             | All 🗸 🖉 🖉           |
| Pages           |        |            |                |          |          |                                       |       |                                       |             | By type v 📰 :≡      |
| Popups          |        |            |                |          |          | DATALOG                               |       |                                       |             | Datalon             |
| 나는 Sequences    |        | 8-         |                | ### ###  | ###      |                                       |       |                                       |             | Datacog .           |
| ⊘r Tags         |        |            |                |          |          | · · · · · · · · · · · · · · · · · · · |       |                                       |             |                     |
| Alarms          |        | 8-         | Time           | DL1 DL2  | DL3      |                                       |       |                                       |             |                     |
| Datalogs        |        |            |                |          |          | -                                     |       |                                       |             | TrendXY ~           |
| EE Recipes      |        | 87         |                |          | -        |                                       |       |                                       |             | Trend ~             |
| Oripts          |        |            |                | + +      |          |                                       |       |                                       |             | PieChart 🗸          |
| 2 Javascripts   |        | . 8-       |                |          |          |                                       |       |                                       |             | ActiveAlarms ~      |
| Cadgets         |        | 8-         |                |          |          |                                       |       |                                       |             | AlarmsHistory ~     |
| C Timers        |        |            |                | + +      |          |                                       |       |                                       |             | AlarmsStats ~       |
| C Tasks         |        | < 8-       |                |          |          |                                       |       |                                       |             | RecipeEdit 🗸        |
| Pipelines       |        |            |                |          |          |                                       |       |                                       |             | RecipeList ~        |
| Q, SETTINGS     |        | 8-         |                |          |          |                                       |       |                                       |             | CustomFile ~        |
| Ŭ               |        |            |                |          |          |                                       |       |                                       |             | EventsLog ~         |
|                 |        | ŝ-         |                |          |          |                                       |       |                                       |             | FrameHtml v         |
|                 |        |            |                |          |          |                                       |       |                                       |             | FileViewer ~        |
|                 |        | 8-         |                |          |          |                                       |       |                                       |             | Authorizations 🗸    |
|                 |        | 8-         |                |          |          |                                       |       |                                       |             | GeoAuthorizations ~ |
|                 |        |            |                |          |          |                                       |       |                                       |             | Bar                 |
|                 |        | 8-         |                |          |          |                                       |       |                                       |             | Switch              |

3) You now configure the page with the TABLE-DATALOG widget

Where the COLUMNS graphics property is defined as follows:

|     |                        | ###      | , #### i    | ###   |        |   |            |     |  |
|-----|------------------------|----------|-------------|-------|--------|---|------------|-----|--|
| Tim | e                      | DL1      | DL2         | DL3   |        |   |            |     |  |
|     |                        |          |             |       |        |   |            |     |  |
|     |                        |          |             |       |        |   |            |     |  |
|     |                        |          |             |       | -      |   |            |     |  |
| L   |                        |          |             |       |        |   |            |     |  |
|     | Columns                |          |             |       |        |   |            |     |  |
|     | Data Log Da<br>+ X ↑ ↓ | taLog1 ∨ |             |       |        |   |            |     |  |
|     | Header                 |          | Туре        | Width | Align  |   | Data Log l | tem |  |
| 1   | 1 🖌 Time               |          | SampleTime  | ~ 200 | Center | ~ | DL1        | ~   |  |
|     | 2 🖉 DL1                |          | SampleSourc | æ∽ 70 | Center |   | DL1        |     |  |
|     | 3 🖉 DL2                |          | SampleSourc | æ∽ 70 | Center | ~ | DL2        | ~   |  |
|     | 4 🖉 DL3                |          | SampleSourc | æ∽ 70 | Center | ~ | DL3        | ~   |  |

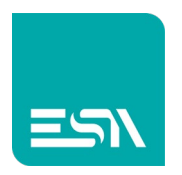

4) At RUNTIME you will see the table populated by the different values of tags every 3 seconds, as programmed.

| 🔳 нмі                               | × +                                     |
|-------------------------------------|-----------------------------------------|
| $\leftarrow \rightarrow \mathbf{G}$ | localhost:8080/sys/master/master_w.html |

DATALOG

|          |   | 12  | -23 | 34  |
|----------|---|-----|-----|-----|
| Time     | Δ | DL1 | DL2 | DL3 |
| 11:29:46 |   | 0   | 0   | 0   |
| 11:29:49 |   | 0   | 0   | 0   |
| 11:29:52 |   | 0   | 0   | 0   |
| 11:29:55 |   | 0   | 0   | 0   |
| 11:29:58 |   | 12  | 0   | 0   |
| 11:30:01 |   | 12  | -23 | 0   |
| 11:30:04 |   | 12  | -23 | 34  |
| 11:30:07 |   | 12  | -23 | 34  |
|          |   |     |     |     |
|          |   |     |     |     |
|          |   |     |     |     |
|          |   |     |     |     |

**NOTE1:** The datalog buffer always works in FIFO mode

**NOTE2:** You can also enable values of MIN, MAX, SUM, AVERAGE values to increment the DATALOG information.

The datalog tag statistics flag must be selected.

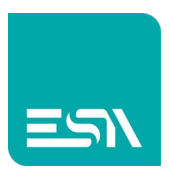

| kH       | <u>ا</u>  |       | File | Edit | Actio | n To    | ols          | Help      |              |             |     |       |          |
|----------|-----------|-------|------|------|-------|---------|--------------|-----------|--------------|-------------|-----|-------|----------|
| B        |           | -     | Ŀ    |      |       |         |              |           |              |             |     |       |          |
|          | TESTM     | ANUA  | E    |      |       | List da | ata logs     |           | × DataL      |             |     |       |          |
| EW       | 107BA6    | SP    |      |      |       |         | • <b>±</b> > |           |              |             |     |       |          |
| Ö        | Configura | ition |      |      |       |         | γ <b>N</b>   | ame 🛛     |              | Descriptio  | n 7 | Tag Y | Header 🛛 |
|          | Pages     |       |      |      |       | 1       | Ø D          | L1        |              |             |     | DL1   | DL1      |
|          | Popups    |       |      |      |       | 2       | 6            | L2        |              |             |     | DL2   | DL2      |
| Ę.       | Sequer    | ices  |      | (1)  |       | 3       | 🖉 D          | L         |              |             |     | DL3   | DL3      |
| T        | Tags      |       |      |      |       | 4       |              |           |              |             |     |       |          |
|          | Alarms    |       |      |      |       | 5       | Datal        | Logitem   |              |             |     |       |          |
|          |           |       |      |      |       | 6       | Nam          | e         | DLi          |             |     |       |          |
|          | Recipe    |       |      |      |       |         | Desc         | ription   |              |             |     |       |          |
| <u>-</u> | Scripts   |       |      |      |       | 8       | Head         | ler       | DL1          |             |     |       |          |
| <u>^</u> | Javascr   | ipts  |      |      |       | 7<br>10 | Log f        | ile       |              |             |     |       |          |
| <u>^</u> | Gadge     |       |      |      |       | 11      | Tag          |           | DL1          |             |     |       |          |
| 3        | Timers    |       |      |      |       | 12      | Cala         |           | /            |             |     |       |          |
| Ĩ        | Tasks     |       |      |      |       | 13      | Calcu        | liate min | /max statist | ical values |     |       |          |
| E        | Pipelin   | es    |      |      |       | 14      |              |           |              |             |     |       |          |

## ... and enable them in the datalog table

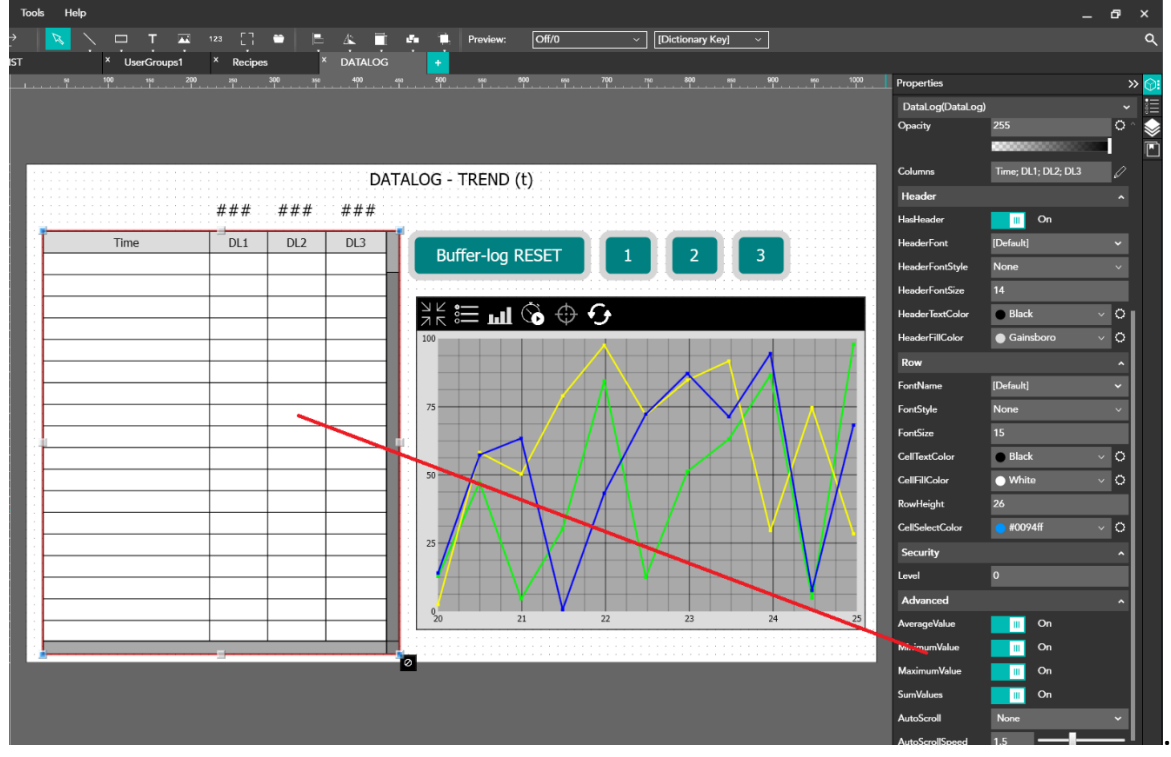

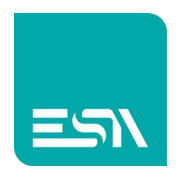

### The result is the following one:

| $\rightarrow$ C (i) localh | nost:8080/sys/master/master_w.html |   |      |       |       |                   |
|----------------------------|------------------------------------|---|------|-------|-------|-------------------|
|                            |                                    |   |      |       | DA    | TALOG - TREND (t) |
|                            |                                    |   | 77   | -12   | 433   |                   |
|                            | Time                               | Δ | DL1  | DL2   | DL3   |                   |
|                            | 14:36:55                           |   | 0    | 0     | 0     | Buffer-log RESE   |
|                            | 14:36:58                           |   | 0    | 0     | 0     |                   |
|                            | 14:36:55                           |   | 0    | 0     | 0     |                   |
|                            | 14:36:58                           |   | 0    | 0     | 0     |                   |
|                            | 14:37:01                           |   | 0    | 0     | 0     | 100               |
|                            | 14:37:04                           |   | 77   | 0     | 0     |                   |
|                            | 14:37:07                           |   | 77   | -123  | 0     | 80                |
|                            | 14:37:10                           |   | 77   | -123  | 0     |                   |
|                            | 14:37:13                           |   | 77   | -123  | 0     | 60                |
| ( )                        | 14:37:16                           |   | 77   | -123  | 433   |                   |
|                            | 14:37:19                           |   | 77   | -123  | 433   | 10                |
|                            | 14:37:22                           |   | 77   | -123  | 433   | - +0              |
|                            | 14:37:25                           |   | 77   | -123  | 433   |                   |
|                            | MIN                                |   | 0    | -123  | 0     | 20                |
|                            | MAX                                |   | 77   | 0     | 433   |                   |
|                            | AVERAGE                            |   | 53.9 | -73.8 | 129.9 | 0 14:35:58        |
|                            | SUM                                |   | 539  | -738  | 1299  | г                 |

5) Below are some predefined FUNCTIONS for sampling DATALOGS and any EVENTS in order to better manage this functionality:

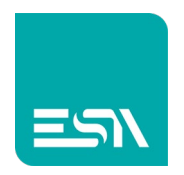

#### Default FUNCTIONS Table

| (해   🔒 🏹 🥐 후   Immag<br>File Home Visuali | ine - Paint<br>izza                    |         | · · · · · · · · · · · · · · · · · · · | ····                                                                                                    | - a x                                 |
|-------------------------------------------|----------------------------------------|---------|---------------------------------------|----------------------------------------------------------------------------------------------------|---------------------------------------|
| me                                        | DL1  DL1  DL1  DL1  DL1  DL1  DL1  DL1 | DL2     | DL3                                   | Buffer-log RESET         On         + × ↑ ↓         Function         1       SamplesReset         ◇ Page         ◇ Pipeline         ◇ Project         ◇ Recipes         ◇ SamplesAcquire         SamplesEnable         SamplesEnable         SamplesExport         SamplesExport         SamplesFlush         SamplesReset | Parameters       Datalog     Datalog1 |
| +                                         | 1□ 1920 × 1080                         | pixel 🖾 |                                       |                                                                                                    | 200 % 🕞                               |

## Log EVENTS table:

| Litenta                          |      |
|----------------------------------|------|
| OnSamplesFull                    | None |
| OnSamplesWarning                 | None |
| OnSamplesEnabled                 | None |
| OnSamplesDisabled                | None |
| OnSamplesReset                   | None |
| OnSamplesStart                   | None |
| OnSamplesComplete                | None |
| OnSamplesSuccess                 | None |
| OnSamplesError                   | None |
| OnSamplesExportStar <sup>1</sup> | None |
| <b>OnSamplesExportCorr</b>       | None |
| OnSamplesPrintStart              | None |
| OnSamplesPrintComp               | None |

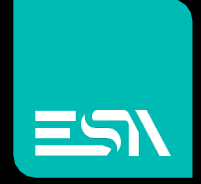

Connect ideas. shape solutions.

ESA S.p.A. | www.esa-automation.com |